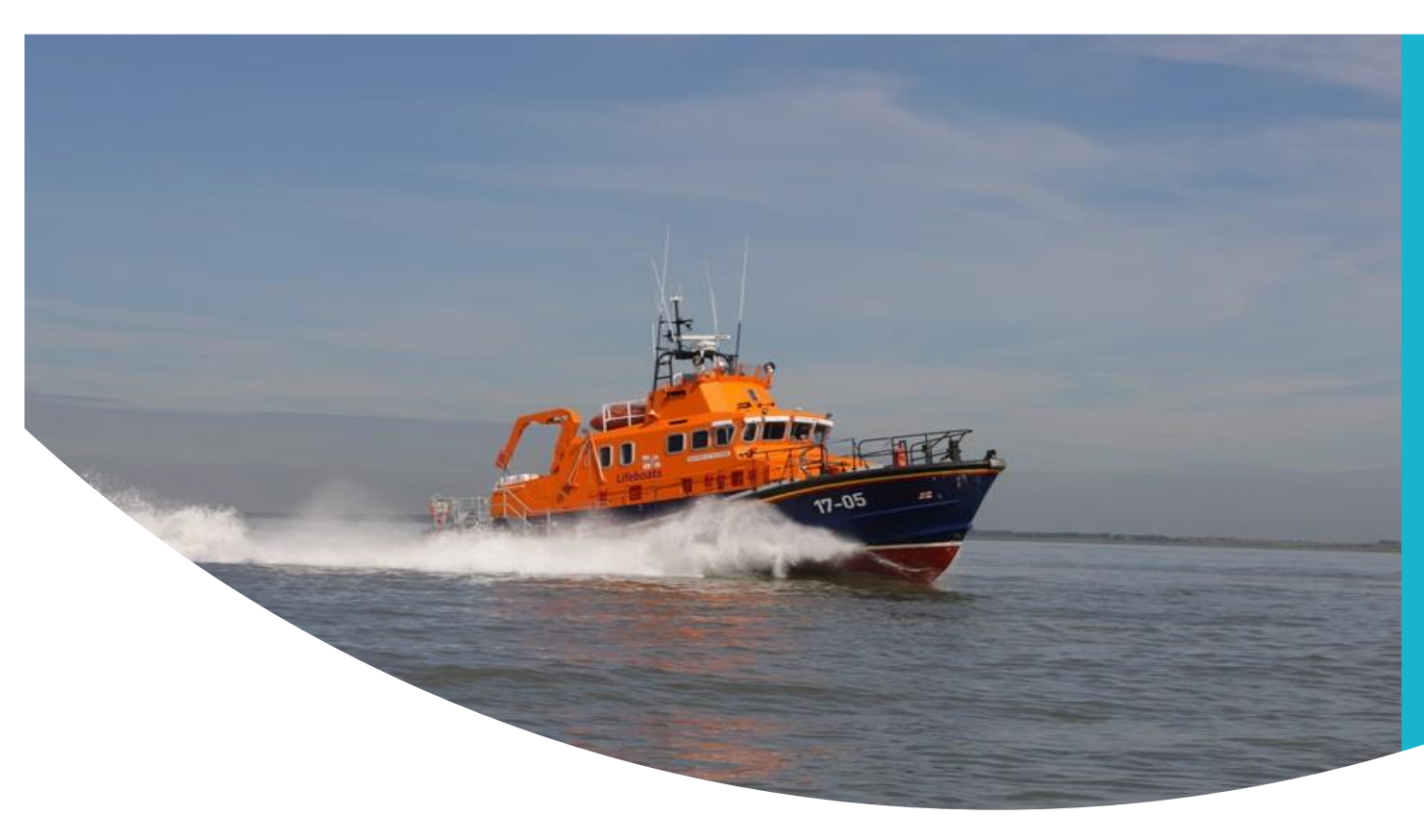

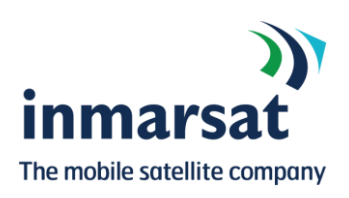

# Inmarsat SafetyNET II Handbook

**First Edition** 

While the information in this document has been prepared in good faith, no representation, warranty, assurance or undertaking (express or implied) is or will be made, and no responsibility or liability (howsoever arising) is or will be accepted by the Inmarsat group or any of its officers, employees or agents in relation to the adequacy, accuracy, completeness, reasonableness or fitness for purpose of the information in this document. All and any such responsibility and liability is expressly disclaimed and excluded to the maximum extent permitted by applicable law. INMARSAT is a trademark owned by the International Mobile Satellite Organisation, the Inmarsat LOGO is a trademark owned by Inmarsat (IP) Company Limited. Both trademarks are licensed to Inmarsat Global Limited. All other Inmarsat trade marks in this document are owned by Inmarsat Global Limited. All other Inmarsat reserved

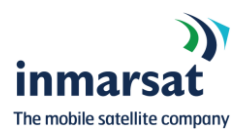

## **First Edition**

Published in November 2018 By Inmarsat Maritime Safety Services Inmarsat Global Ltd 99 City Road London EC1Y 1AX United Kingdom

#### **Document History**

1<sup>th</sup> Edition (PDF), November 2018

Whilst every effort has been made to ensure that the information contained in this handbook is correct, neither the authors nor Inmarsat Global Ltd. can accept responsibility for errors, or omissions, or for any consequences resulting therefrom.

All rights reserved.

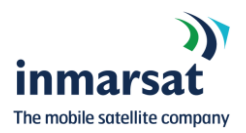

| 1. | Introduo | ction                       | 4                      |
|----|----------|-----------------------------|------------------------|
| 2. | System   | Overview                    | 4                      |
| 3. | Interfac | e Access                    | 6                      |
|    | 3.1.     | Login                       | 6                      |
|    | 3.2.     | Password Recovery           | 6                      |
|    | 3.3.     | Navigating SafetyNET II     | 7                      |
|    | 3.4.     | Customize Desktop           | 8                      |
|    | 3.5.     | Change Password             | 10                     |
| 4. | SafetyN  | ET II functionalities       | 10                     |
|    | 4.1.     | Access capability and conti | ngency broadcasters 10 |
|    | 4.2.     | Broadcasting EGC            | 11                     |
|    | 4.3.     | View Broadcasts & Status    | 16                     |
|    | 4.4.     | Cancel MSI Broadcast        | 17                     |
|    | 4.5.     | MSI Broadcast Data Export   | 18                     |
|    | 4.6.     | MSI Broadcast Report        | 20                     |
| 5. | Custome  | er Support                  | 22                     |

| Figure 1 SafetyNET II overview              | 5    |
|---------------------------------------------|------|
| Figure 2 Login                              | 6    |
| Figure 3 Password Recovery                  | 7    |
| Figure 4 SafetyNET II display window        | 8    |
| Figure 5 Maximise and minimise display      | 8    |
| Figure 6 Customize desktop window           | 9    |
| Figure 7 Change Password window             | 10   |
| Figure 8 Create MSI (EGC) Broadcast         | 11   |
| Figure 9 Select MSI type                    | 11   |
| Figure 10 Navigational Service Codes        | 12   |
| Figure 11 Meterological Service Codes       | 12   |
| Figure 12 Select Priority                   | 12   |
| Figure 13 Select area of broadcast          | . 13 |
| Figure 14 Select Broadcast date / time      | . 14 |
| Figure 15 Set Repetition code               | 14   |
| Figure 16 Enter Broadcast text              | 15   |
| Figure 17 MSI Overview                      | 15   |
| Figure 18 MSI Broadcast list                | 16   |
| Figure 19 Cancel MSI Broadcast              | 17   |
| Figure 20 MSI Broadcast export data         | 18   |
| Figure 21 MSI Broadcast export data         | 19   |
| Figure 22 MSI Broadcast repetition creation | 20   |
| Figure 23 MSI Broadcast report example      | 21   |

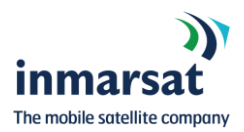

## 1. Introduction

This document provides a description of the SafetyNET II system, which is part of the Inmarsat Maritime Safety Services offering. This Handbook is intended for Maritime Safety Information Providers (MSIPs) and provides a high-level description of the features available. For more in-depth information on EGC broadcasts and the SafetyNET infrastructure, please refer to the MSC.1/Circ.1364/Rev.1 International SafetyNET Manual as amended.

SafetyNET II an enhancement to the SafetyNET system and provides greater functionalities and control to MSIPs. SafetyNET II provides an interactive web interface for MSIPs to create their MSI messages and deliver them over multiple systems simultaneously, including Inmarsat C, Mini C and Fleet Safety.

## 2. System Overview

SafetyNET II enables MSIPs to perform all the functions available to SafetyNET users as well as new innovative features to further assist with the dissemination and monitoring of EGC broadcasts. This enables Broadcast of navigational and meteorological warnings, meteorological forecasts, shore-to-ship distress alerts (RescueNET), SAR information and other urgent information in accordance with the requirements of the International Convention for the Safety of Life at Sea.

SafetyNET II functionalities:

- > Broadcast Navigational warnings
- > Broadcast Meteorological warnings
- > Broadcast Meteorological forecasts
- > Shore-to-ship Distress
- > Shore-to-ship SAR broadcasts
- > Enhanced scheduling
- > Manual cancelation of broadcasts
- > Monitoring of broadcast status
- > Export of broadcast information
- > Reporting tool on usage and type of messages
- > Customizable GUI (Graphical User Interface)
- > Text input method and IA5 format checking

SafetyNET II users do not require any specialised or satellite equipment to utilise the SafetyNET II system.

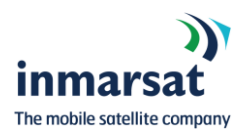

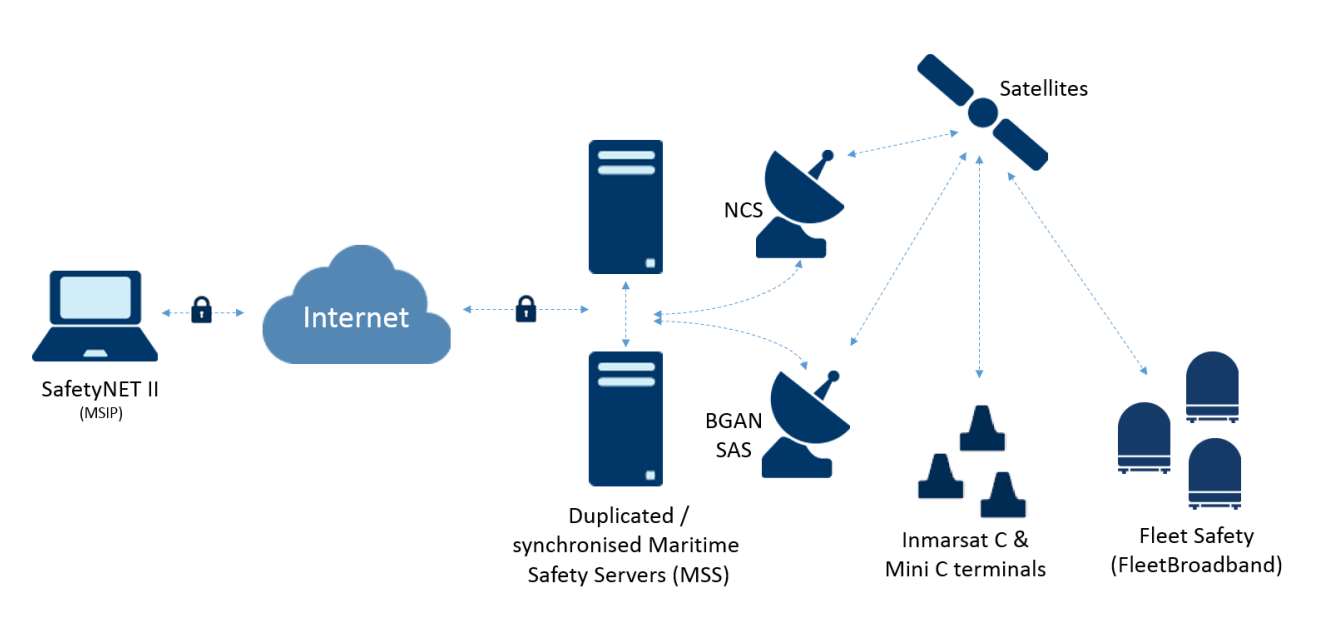

Figure 1 SafetyNET II overview

**Note:** The MSIPs are responsible for providing reliable communication links to the system's network for efficient handling of EGC broadcasts, preferably via dedicated communication links in-line with IMO Resolution A.1001(25).

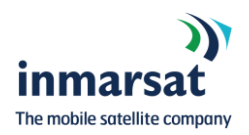

## 3. Interface Access

#### 3.1. Login

To access the SafetyNET II service, you must use a recognised Web Browser such as Google Chrome or Firefox. The Web Browser must be up to date with the latest software release.

From the chosen Web Browser, go to <a href="https://msds.inmarsat.com/msds/">https://msds.inmarsat.com/msds/</a>

The following login box will appear where you can enter your "Login" and "Password".

| Login     |                 |   |                    |
|-----------|-----------------|---|--------------------|
|           |                 |   | Type User Login    |
| Login:    |                 | T |                    |
| Password: |                 | t | Type User Password |
|           |                 |   |                    |
| ОК        | Forgot Password |   |                    |

Figure 2 Login

**<u>Note</u>:** this is a https:// secure login. If your web browser returns "page unavailable" information, ensure you enter https:// before msds.inmarsat.com/msds.

#### 3.2. Password Recovery

If you lose or forget your password to SafetyNET II, the system allows you to reset your password through the registered e-mail address of your account.

- > Select "Forgot Password"
- > The system generates a token and sends it to the registered e-mail address
- > You can define a new password by inserting Token
  - Username
  - New password / confirm password

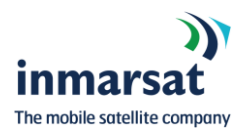

| Login              |                  |    |
|--------------------|------------------|----|
|                    | Forgot Password  |    |
|                    |                  |    |
| Locia              |                  |    |
| Login.             | Front I          |    |
| Password:          | Email:           |    |
|                    | New Password     |    |
| OK Forgot Password |                  |    |
|                    | OK Cancel        |    |
|                    |                  |    |
|                    | Token:           |    |
|                    | Username:        |    |
|                    | New Password     | 51 |
|                    |                  | _1 |
|                    | Confirm New Pwd: |    |
|                    | OK Cased         |    |
|                    | OK Cancel        |    |

Figure 3 Password Recovery

## 3.3. Navigating SafetyNET II

The main SafetyNET II application window is very similar to a Microsoft Windows desktop and contains:

- > Workspace: the main area where all windows are displayed.
- > **Taskbar:** a toolbar on the bottom, containing the start menu, labels for all open windows, and the system clock.
- > **Start Menu:** a menu with all operations available to you.
- > **System Clock:** displays the current UTC timestamp.
- > Windows: windows display different types of information and allows you to execute operations.

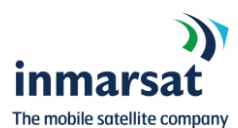

| New KCI<br>Message                          |                                                                        | N                           | ew HSI Hessage                                                                | E X       |                  |
|---------------------------------------------|------------------------------------------------------------------------|-----------------------------|-------------------------------------------------------------------------------|-----------|------------------|
|                                             |                                                                        |                             | New MSI Broadcast                                                             |           |                  |
|                                             |                                                                        |                             | Please select the MSI type from the available list:<br>MSI Type: Navigational |           |                  |
|                                             | MSI List                                                               |                             |                                                                               |           |                  |
|                                             | Contra & Export to cav Export MSI to PDF & Ge<br>Reference Number Type | Address Princity Renetition | Code Size Start D                                                             |           |                  |
|                                             | 514 Navigational 51 NAVMET                                             | 01 safety 01                | 4 05/09/                                                                      |           |                  |
|                                             | 515 Navigational 51 NAVMET                                             | 01 safety 01                | 4 03/09/                                                                      |           |                  |
|                                             | 513 Navigatio 51 NAVPIEI                                               | 01 safety 01                | 38 03/09                                                                      |           |                  |
|                                             | 4                                                                      |                             |                                                                               | fack Next |                  |
|                                             | Detail Acknowledges                                                    |                             |                                                                               |           |                  |
|                                             | test test                                                              |                             |                                                                               |           |                  |
|                                             | this is a test message                                                 |                             |                                                                               |           |                  |
|                                             |                                                                        |                             |                                                                               |           |                  |
|                                             |                                                                        |                             |                                                                               |           |                  |
|                                             |                                                                        |                             |                                                                               |           |                  |
|                                             |                                                                        |                             |                                                                               |           |                  |
|                                             |                                                                        |                             |                                                                               |           |                  |
|                                             |                                                                        |                             |                                                                               |           | BOE              |
| 🟠 Start - 🎯 📢 🥶 New MSI Message 🕐 MSI List. |                                                                        |                             |                                                                               |           | 08:20 23/10/2018 |

Figure 4 SafetyNET II display window

Windows are displayed in the workspace and can be reloaded, resized, moved, minimized and closed.

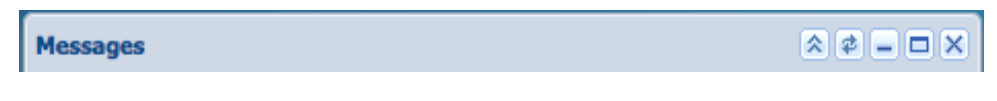

Figure 5 Maximise and minimise display

## **3.4.** Customize Desktop

You can customize your desktop screen by:

- > Selecting from a number of different desktop backgrounds
- > Adding icons on main screen rather than from the start menu
- > Adding customer logo

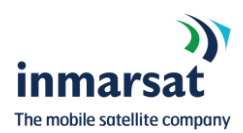

| Customize Desktop                                            |         |                         | ×      |
|--------------------------------------------------------------|---------|-------------------------|--------|
| Please select the customer logo and                          | d the ( | desired favorite operat | ions:  |
| Available Favorite operations                                |         | Selected                |        |
| View MSIs<br>Customize Desktop<br>Change Password<br>Log Out | •       | New MSI Message         |        |
| Wallpaper:                                                   |         |                         |        |
| Blue wallpaper                                               |         |                         | ~      |
| Customer Logo:                                               |         |                         | Browse |
| Save                                                         |         | Cancel                  |        |

## Go to "Start" > "Control Panel" > "Customize Desktop menu"

Figure 6 Customize desktop window

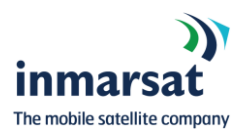

#### 3.5. Change Password

Inmarsat recommends changing your password regularly and in-line with your company cyber security policies. By clicking the "Change Password" button on the start menu, you can change the password and set-up a new one by entering your old password followed by the new password and confirming the new password.

| jdo           | bb              |                  |
|---------------|-----------------|------------------|
| P             | MSI Messages    | Change Password  |
| -dyne         | Control Panel   |                  |
| $\gg$         | Change Password | Old Password:    |
| 2             | Log Out         | New Password:    |
| 👧 Start 🗸 🗟 📢 |                 | Confirm New Pwd: |
|               |                 | OK Cancel        |

Figure 7 Change Password window

## 4. SafetyNET II functionalities

#### 4.1. Access capability and contingency broadcasters

When you apply for access to the SafetyNET II system, you will be setup as a Navigational or Meteorological MSIP and only these type of broadcasts will be made available to you for your specific area of responsibility (NAV/METAREA).

If you have an agreement to act as a contingency broadcaster for a different NAV/METAREA, Inmarsat will require written confirmation from both parties to enable access to additional NAV/METAREAs within your SafetyNET II login.

We can also give access to both Navigational and Meteorological broadcasts. If you are acting as a contingency broadcaster for another certified authority, written confirmation is required.

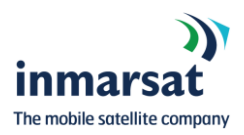

## 4.2. Broadcasting EGC

To create a EGC broadcast go to "Start" > "MSI Messages" > "New MSI Message".

| jdo        | dd              |   |          |                 |  |  |
|------------|-----------------|---|----------|-----------------|--|--|
| F          | MSI Messages    | • | <u>1</u> | New MSI Message |  |  |
| ad par     | Control Panel   | ۲ |          | View MSIs       |  |  |
| $\gg$      | Change Password |   |          |                 |  |  |
|            | Log Out         |   |          |                 |  |  |
| <u>೧</u> s | ⚠ Start - 🎯 📢   |   |          |                 |  |  |

Figure 8 Create MSI (EGC) Broadcast

If you have duel functions i.e. Navigational and Meteorological capabilities you must select the correct MSI type.

| New MSI Message                                     |             |
|-----------------------------------------------------|-------------|
| 🥢 New MSI Broadcast                                 | Step 1 of 7 |
| Please select the MSI type from the available list: |             |
| MSI Type: Navigational                              |             |
|                                                     |             |
|                                                     |             |
|                                                     |             |
|                                                     |             |
|                                                     |             |
|                                                     |             |
|                                                     |             |
|                                                     | Back Next   |

Figure 9 Select MSI type

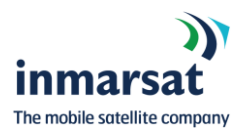

Select "Service Code" for the type of broadcast required

| New MSI Message                                       |             | New MSI Message                                         |             |
|-------------------------------------------------------|-------------|---------------------------------------------------------|-------------|
| 🦉 New MSI Broadcast                                   | Step 2 of 7 | New MSI Broadcast                                       | Step 2 of 7 |
| Please select the Service Code from the available lis | it:         | Please select the Service Code from the available list: |             |
| Service Code: 51 - NAVAREA warnings                   | ~           | Service Code: 13 - Coastal warnings                     | ~           |
| 13 - Coastal warnings                                 |             | 13 - Coastal warnings                                   |             |
| 51 - NAVAREA warnings                                 |             | 61 - METAREA warnings                                   |             |
| 52 - Navigational warnings                            |             | 62 - Meteorological warnings                            |             |
| 53 - International Ice patrol warning                 | ngs         | 63 - Storm and Tropical warnings                        |             |
| 54 - Piracy and Armed robbery wa                      | rnings      | 64 - Weather charts                                     |             |
|                                                       | Back Next   |                                                         | Back Next   |
|                                                       |             |                                                         |             |

Figure 10 Navigational Service Codes

Figure 11 Meterological Service Codes

**<u>NOTE</u>**: The Navigational and Meteorological service codes can be customized on request to have certain codes removed if you do not require them.

Select "Priority" of your broadcast in compliance with MSC.1/Circ.1364/Rev.1 International SafetyNET Manual as amended and WMO No. 558.

| New MSI Me | ssage                                     |             |
|------------|-------------------------------------------|-------------|
| <b>%</b>   | New MSI Broadcast                         | Step 3 of 7 |
| Please sel | ect the Priority from the available list: |             |
| Priority:  | Safety 👻                                  |             |
|            | Safety                                    |             |
|            | Urgency                                   |             |
|            |                                           |             |
|            |                                           |             |
|            |                                           |             |
|            |                                           |             |
|            |                                           |             |
|            |                                           |             |
|            |                                           |             |
|            |                                           |             |
|            |                                           | Deale Mark  |

Figure 12 Select Priority

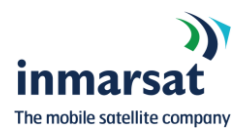

| New MSI Message | 2                |                       |                   |
|-----------------|------------------|-----------------------|-------------------|
| 🎢 New           | MSI Broadcast    |                       | Step 4 of 7       |
| Please select t | he area type and | l enter the correspor | nding parameters: |
| Area Type:      | Oircular         | 🔘 Rectangular         | Other             |
| Center:         | 51 01            |                       |                   |
| Radius (NM):    | 50               |                       | ×                 |
|                 |                  |                       |                   |
|                 |                  |                       |                   |
|                 |                  |                       |                   |
|                 |                  |                       |                   |
|                 |                  |                       |                   |
|                 |                  |                       | Back Nevt         |

Select a "Broadcast Area type", i.e. Circular, Rectangular or NAV/METAREA.

Figure 13 Select area of broadcast

Input the centre of the Circular area. The system specifies the GPS coordinates in several formats:

- > Latitude (degrees<sup>o</sup>|d|:) (minutes\'|:|´) (seconds"|´´) (N/S)
- > Longitude (degrees<sup>o</sup>|d|:) (minutes\'|:|´) (seconds"|´´) (E/W)

For example, all the following GPS positions are allowed:

- > 20N 30E
- > 20 30 (positive numbers are North and East)
- > 20°N 30°10'20"E
- > 20°N 30E10'20"
- > 20°N 30E10,20
- > 20°N 30E10:20
- > 20S 30W
- > -20 -30 (Negative numbers are South and West

Select "Radius" in Nautical Miles up to 999.

Select "Start date/time and End date/time". If this is left blank, the message will be broadcast immediately.

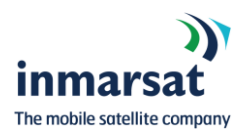

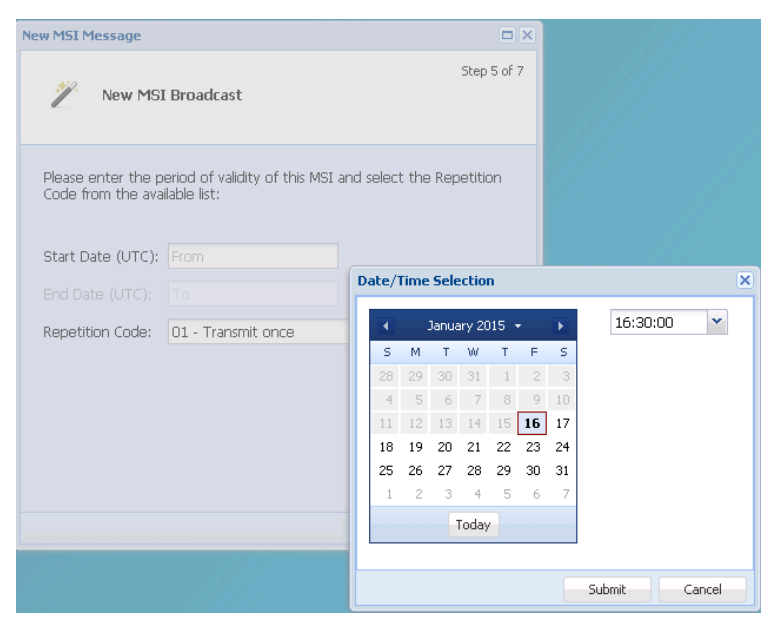

Figure 14 Select Broadcast date / time

Set the "Repetition Code" for the message.

| New MSI Message                           |                                                                 |          |         |
|-------------------------------------------|-----------------------------------------------------------------|----------|---------|
| 🖉 New MSI                                 | Broadcast                                                       | Step     | )5 of 7 |
| Please enter the pe<br>Code from the avai | eriod of validity of this MSI and select the Rep<br>lable list: | etiti    | on      |
| Start Date (UTC):                         | 16/01/2015 16:30:00                                             |          |         |
| End Date (UTC):                           |                                                                 |          |         |
| Repetition Code:                          | 01 - Transmit once                                              | ~        |         |
|                                           | 01 - Transmit once                                              | <b>A</b> |         |
|                                           | 11 - Two transmissions, 6min interval                           |          |         |
|                                           | 61 - Two transmissions, 1 hour interval                         |          |         |
|                                           | 62 - Two transmissions, 2 hour interval                         |          |         |
|                                           | 63 - Two transmissions, 3 hour interval                         |          |         |
|                                           | 64 - Two transmissions, 4 hour interval                         |          |         |
|                                           | 66 - Two transmissions, 12 hour interval                        |          | Next    |
|                                           | 67 - Two transmissions, 24 hour interval                        | -        |         |

Figure 15 Set Repetition code

Enter Text by either copy or pasting a text or by selecting file to be uploaded.

**<u>Note</u>:** The system only allows valid IA5 characters in the payload message inserted directly in the form or uploaded by file. Any invalid character will be notified to you, but not replaced. You should correct the text and resubmit the form.

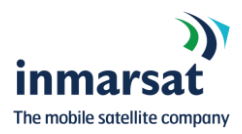

| New M5I Message                                          |      |        |
|----------------------------------------------------------|------|--------|
| 🌮 New MSI Broadcast                                      | Step | 6 of 7 |
| MSI Contents: () Text () File<br>Text:                   |      |        |
| Enter message information to be Broadcast in this space. |      |        |
|                                                          | Back | Next   |

Figure 16 Enter Broadcast text

Confirm message parameters are correct and click "Finish" to broadcast the message to both Fleet Safety, Inmarsat C and Mini C terminals. Each MSI will have a unique message reference number.

| New MSI Message                                                                                             |                                                                               |             |                                                           |   |
|----------------------------------------------------------------------------------------------------|-------------------------------------------------------------------------------|-------------|-----------------------------------------------------------|---|
| 🖉 New MS                                                                                                    | SI Broadcast                                                                  | Step 7 of 7 |                                                           |   |
| Review Entries<br>MSI Type:<br>Service Code:<br>Priority:                                                   | sar<br>14<br>Distress                                                         |             |                                                           |   |
| Area Type:<br>Address:<br>Start Date:<br>End Date:<br>Repetition Code:<br>Receive Ack Req:<br>Read Ack Req: | CIRCULAR<br>51N001E050<br>16/01/2015 16:30:00<br>01<br>Requested<br>Requested | Save MSI    | The MSI was successfully created with Ref<br>Number = 439 | × |
|                                                                                                    |                                                                               | Back Finish |                                                           |   |

Figure 17 MSI Overview

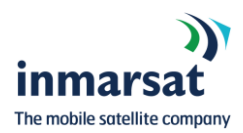

#### 4.3. View Broadcasts & Status

You can view all your MSI Broadcast, including the broadcast information and status, by going to "View MSIs". This information is available on SafetyNET II for 30 days after the last repetition and stored on the Inmarsat servers for 3 years.

To view the MSI broadcasts go to "MSI Messages" > "View MSIs"

This view will show the message: Reference Number, Type of message, Service Code, Area type, Area address, Priority, Repetition Code, Size, Start and End date, Status and EGC ID.

| MSI List                                 |                                                                 |                                |           |         |          |                 |      |                       |                       |           | * * >  |
|------------------------------------------|-----------------------------------------------------------------|--------------------------------|-----------|---------|----------|-----------------|------|-----------------------|-----------------------|-----------|--------|
| 🖨 Cancel                                 | 😑 Cancel  🛓 Export to csv 🛯 Export MSI to PDF 📩 Generate report |                                |           |         |          |                 |      |                       |                       |           |        |
| Reference N                              | Number Type                                                     | Service Code                   | Area Type | Address | Priority | Repetition Code | Size | Start Date            | End Date              | Status    | EGC Id |
| 516                                      | Search an                                                       | 34                             | RECTAN    | 51N001  | distress | 67              | 107  | 13/09/2018 13:30:     | 15/09/2018 13:30:     | Active    | 80     |
| 512                                      | Search and                                                      | 14                             | CIRCULAR  | 51N001W | distress | 01              | 90   | 04/09/2018 13:31:00.0 | 04/09/2018 13:31:00.0 | Finished  | 76     |
| 509                                      | Search and                                                      | 44                             | CIRCULAR  | 51N001E | safety   | 01              | 34   | 31/08/2018 11:03:45.0 | 03/09/2018 12:31:57.0 | Cancelled | 74     |
|                                          |                                                                 |                                |           |         |          |                 |      |                       |                       |           |        |
|                                          |                                                                 |                                |           |         |          |                 |      |                       |                       |           |        |
|                                          |                                                                 |                                |           |         |          |                 |      |                       |                       |           |        |
|                                          |                                                                 |                                |           |         |          |                 |      |                       |                       |           |        |
| Detail                                   | Acknowledges                                                    |                                |           |         |          |                 |      |                       |                       |           |        |
| RCC *<br>Vessel Tr<br>All vessel<br>NNNN | iytz Distress Alert reci<br>is within the area to re            | eved in area XX<br>port to RCC | xx        |         |          |                 |      |                       |                       |           |        |

Figure 18 MSI Broadcast list

The Status of the broadcast will show as:

- Active: the message has multiple repetitions that have already started to be broadcast but not reached the final broadcast date/time/cancellation.
- > **Scheduled:** the broadcast is scheduled for a date/time in the future.
- > **Finished:** the broadcast has completed all of its transmissions.
- > **Cancelled:** the operator has manually cancelled any further broadcasts of this message.

Clicking on a message will display the broadcast text in the lower details bar.

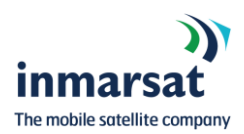

#### 4.4. Cancel MSI Broadcast

If a MSI Broadcast is scheduled to be broadcast or has outstanding repetitions pending, you can cancel the broadcast at any time.

#### Select "MSI Messages" > "View MSIs"

Select the message you wish to cancel and click the Gancel button.

| MSI List                                                 |                                      |                                |           |             |          |                 |      |                       | * = =                 |           |        |
|----------------------------------------------------------|--------------------------------------|--------------------------------|-----------|-------------|----------|-----------------|------|-----------------------|-----------------------|-----------|--------|
| 📮 Cancel 👱 Ex                                            | port to csv 🛛 🎴                      | Export MSI to P                | DF 📩 Gene | rate report |          |                 |      |                       |                       |           |        |
| Reference Number                                         | Туре                                 | Service Code                   | Area Type | Address     | Priority | Repetition Code | Size | Start Date            | End Date              | Status    | EGC Id |
| 516                                                      | Search an                            | 34                             | RECTAN    | 51N001      | distress | 67              | 107  | 13/09/2018 13:30:     | 15/09/2018 13:30:     | Active    | 80     |
| 512                                                      | Search and                           | 14                             | CIRCULAR  | 51N001W     | distress | 01              | 90   | 04/09/2018 13:31:00.0 | 04/09/2018 13:31:00.0 | Finished  | 76     |
| 09                                                       | Search and                           | 44                             | CIRCULAR  | 51N001E     | safety   | 01              | 34   | 31/08/2018 11:03:45.0 | 03/09/2018 12:31:57.0 | Cancelled | 74     |
|                                                          |                                      |                                |           |             |          |                 |      |                       |                       |           |        |
| Detail Ackno                                             | wledges                              |                                |           |             |          |                 |      |                       |                       |           |        |
| RCC *<br>Vessel Triytz Dis<br>All vessels within<br>NNNN | tress Alert reci<br>n the area to re | eved in area XX<br>port to RCC | xx        |             |          |                 |      |                       |                       |           |        |

#### Figure 19 Cancel MSI Broadcast

The "Status" will then change to "Cancelled" and the message will no longer be broadcast.

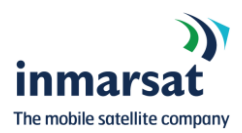

### 4.5. MSI Broadcast Data Export

SafetyNET II offers two data export functions:

| MSI List  |                          |                  |            |              |          |                 |      |                       |                       | 8         | * = = × |
|-----------|--------------------------|------------------|------------|--------------|----------|-----------------|------|-----------------------|-----------------------|-----------|---------|
| Cance     | l 🛓 Export to csv        | Export MSI to    | PDF 📩 Gene | erate report |          |                 |      |                       |                       |           |         |
| Reference | Number Type              | Service Code     | Area Type  | Address      | Priority | Repetition Code | Size | Start Date            | End Date              | Status    | EGC Id  |
| 516       | Search an                | . 34             | RECTAN     | 51N001       | distress | 67              | 107  | 13/09/2018 13:30:     | 15/09/2018 13:30:     | Active    | 80      |
| 512       | Search and .             | 14               | CIRCULAR   | 51N001W      | distress | 01              | 90   | 04/09/2018 13:31:00.0 | 04/09/2018 13:31:00.0 | Finished  | 76      |
| 509       | Search and .             | 44               | CIRCULAR   | 51N001E      | safety   | 01              | 34   | 31/08/2018 11:03:45.0 | 03/09/2018 12:31:57.0 | Cancelled | 74      |
|           |                          |                  |            |              |          |                 |      |                       |                       |           |         |
|           |                          |                  |            |              |          |                 |      |                       |                       |           |         |
|           |                          |                  |            |              |          |                 |      |                       |                       |           |         |
|           |                          |                  |            |              |          |                 |      |                       |                       |           |         |
|           |                          |                  |            |              |          |                 |      |                       |                       |           |         |
|           |                          |                  |            |              |          |                 |      |                       |                       |           |         |
| Detail    | Acknowledges             |                  |            |              |          |                 |      |                       |                       |           |         |
|           |                          |                  |            |              |          |                 |      |                       |                       |           |         |
| Vessel 1  | Triytz Distress Alert re | cieved in area X | xxx        |              |          |                 |      |                       |                       |           |         |
| All vess  | els within the area to   | report to RCC    |            |              |          |                 |      |                       |                       |           |         |
| NNNN      |                          |                  |            |              |          |                 |      |                       |                       |           |         |
|           |                          |                  |            |              |          |                 |      |                       |                       |           |         |
|           |                          |                  |            |              |          |                 |      |                       |                       |           |         |
|           |                          |                  |            |              |          |                 |      |                       |                       |           |         |
|           |                          |                  |            |              |          |                 |      |                       |                       |           |         |

Figure 20 MSI Broadcast export data

- 1. **Export to CSV:** this will export the information of ALL MSI Broadcasts created by your account that are listed in the MSI Broadcast list i.e. past 30-days in CSV format.
- 2. **Export MSI to PDF:** this will export the data relating to the selected message from the MSI Broadcast list in a PDF format.

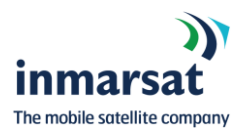

|                  |                                                                  |                                            | i                   | ))<br>nmarsat |
|------------------|------------------------------------------------------------------|--------------------------------------------|---------------------|---------------|
| MSI Me           | essage Detail                                                    |                                            |                     |               |
|                  | 0                                                                |                                            |                     |               |
|                  |                                                                  |                                            |                     |               |
| Reference N      | umber: 516                                                       |                                            |                     |               |
| Туре:            | sar                                                              | Start Date:                                | 13/09/2018 13:30:15 |               |
| Service Code:    | 34                                                               | End Date:                                  | 15/09/2018 13:30:15 |               |
| Area Type:       | RECTANGULAR                                                      | Status:                                    | Active              |               |
| Address:         | 51N001E40002                                                     | EGC Id:                                    | 80                  |               |
| Priority:        | distress                                                         | MSIP:                                      | jdrcc               |               |
| Repetition Code: | 67                                                               | Station ID:                                | 40                  |               |
| Size:            | 107                                                              |                                            |                     |               |
| Detail:          | RCC *<br>Vessel Triytz Distress Al<br>All vessels within the are | ert recieved in area<br>a to report to RCC | XXXX                |               |
|                  | NNNN                                                             |                                            |                     |               |
| Acknowledge      | List                                                             |                                            |                     |               |
|                  | <b>-</b>                                                         | Ō                                          |                     |               |

Figure 21 MSI Broadcast export data

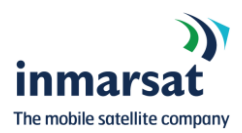

#### 4.6. MSI Broadcast Report

SafetyNET II enables you to create a report of all your MSI Broadcast of a selectable period up to 30 days with the option to include repetitions.

From "MSI Messages" > "View MSIs" you can select "Generate Report" that will display "Additional Parameters" screen in which you can select "Start Date" and "End Date" and choose to include "Repetitions" if required.

| MSI List                                                               |                   |                                |           |             |                    |                                        |                           |                                   |      |                       |           | * <b>*</b> - <b>-</b> × |
|------------------------------------------------------------------------|-------------------|--------------------------------|-----------|-------------|--------------------|----------------------------------------|---------------------------|-----------------------------------|------|-----------------------|-----------|-------------------------|
| 😑 Cancel  🛓 Es                                                         | oport to csv 🛛 🚇  | Export MSI to P                | DF 📥 Gene | rate report |                    |                                        |                           |                                   |      |                       |           |                         |
| Reference Number                                                       | Туре              | Service Code                   | Area Type | Address     | Priority           | Repetition Code                        | Size                      | Start Date                        |      | End Date              | Status    | EGC Id                  |
| 516                                                                    | Search an         | 34                             | RECTAN    | 51N001      | distress           | 67                                     | 107                       | 13/09/2018 13:3                   | 30:  | 15/09/2018 13:30:     | Active    | 80                      |
| 512                                                                    | Search and        | 14                             | CIRCULAR  | 51N001W     | distress           | 01                                     | 90                        | 04/09/2018 13:31:0                | 0.00 | 04/09/2018 13:31:00.0 | Finished  | 76                      |
| 509                                                                    | Search and        | 44                             | CIRCULAR  | 51N001E     | Addition           | al parameters                          |                           |                                   | 15.0 | 03/09/2018 12:31:57.0 | Cancelled | 74                      |
| Detail Ackno<br>RCC *<br>Vessel Triytz Di<br>All vessels withi<br>NNNN | stress Alert reci | eved in area XX<br>port to RCC | 200       |             | Include<br>Start D | e message repeti<br>ate:<br>ite:<br>OK | tions:<br>1:<br>1:<br>Can | 4/08/2018 3<br>3/09/2018 3<br>cel |      |                       |           |                         |

Figure 22 MSI Broadcast repetition creation

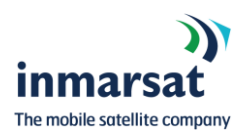

After selecting the parameters of the report, click on "OK" to run the report:

|                                  |                                                         | inmarsat                                                    |
|----------------------------------|---------------------------------------------------------|-------------------------------------------------------------|
| MSI Report<br>From 13/08/2018 To | 13/09/2018                                              |                                                             |
| otal MSI Messages Broad          | lcasted (excluding repetitions):                        | :                                                           |
| Туре                             | Area Type                                               | Priority                                                    |
| sar                              | CIRCULAR   RECTANGULAR                                  | • distress • safety                                         |
| <pre>%100 %75 %50 %25 %0 </pre>  | %100<br>%75<br>%50<br>%25<br>%0<br>CIRCULAR RECTANGULAR | %100<br>%75<br>%50<br>%25<br>%0<br>distress <b>a</b> safety |
| MSI Type<br>sar                  | e Count                                                 | (Excluding repetitions)                                     |
| Priority                         | Count                                                   | (Excluding repetitions)                                     |
| distress                         |                                                         |                                                             |
| safety                           |                                                         |                                                             |
| September 13, 2018               |                                                         | Page 1 of 2                                                 |
| MSI Report<br>From 13/08/2018 To | 13/09/2018                                              | inmarsat                                                    |
| Area Type                        | e Count                                                 | (Excluding repetitions)                                     |
| CIRCULAR                         |                                                         |                                                             |
| RECTANGULAR                      |                                                         |                                                             |

RECTANGULAR

Figure 23 MSI Broadcast report example

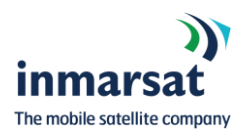

## 5. Customer Support

Inmarsat provides 365x24x7 Customer Support through its regional Support Centres with teams of specialists to provide resolution of customer issues. Inmarsat Customer Support is the single point of contact for you for all issues pertaining to SafetyNET II.

Please contact Inmarsat Global Operations Centre:

Tel: +1 709-748-4226 Worldwide

Fax: +1 709-748-4320 Worldwide

Tel: +1 800-563-2255 Toll free in North America

Fax: +1 877-748-4320 Toll free in North America

E-mail: GlobalCustomerSupport@inmarsat.com

Alternatively, you can contact the Maritime Safety Team on maritime.safety@inmarsat.com